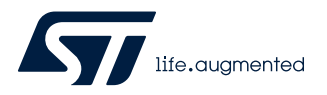

## **UM2914**

User manual

# Graphical user interface (GUI) for EV-VNF1048F

## Introduction

The STSW-EV-VNF1048F is the graphical user interface (GUI) dedicated to set and control the EV-VNF1048F using an EV-SPC582B programmed with a specific firmware able to create an advanced controller for a MOSFET in high side configuration, designed for the implementation of an intelligent high side switch for 12 V, 24 V and 48 V automotive applications.

| Figure 1. STSW-EV-VNF1048F | graphical | user i | nterface |
|----------------------------|-----------|--------|----------|
|----------------------------|-----------|--------|----------|

| 💯 EFuse Evaluation Board GUI                              |                                                                                 | – 🗆 X                                                                                                    |
|-----------------------------------------------------------|---------------------------------------------------------------------------------|----------------------------------------------------------------------------------------------------|
| Exit Communication View Settings Service Help             | (C) Copyright 2020, STMicroelectronics, ADG BODY&IGaN Macr                      | ro Division CT                                                                                                    |
| EFuse Evaluation Board         Tx:::-:                    | :::-     Image: Consequences of the use of this application         WDC trigger | .         GSBN         FS         Operation mode:<br>uC:           .         Restarts         0         uC:         device:         ??? |
| Standard Control SPI Control Regs SPI History Device Info |                                                                                 |                                                                                                    |
| Settings                                                  |                                                                                 | Device Mode WAKEUPM                                                                                                    |
| Low Current ByPass OFF                                    |                                                                                 | UNLOCKED                                                                                                    |
| Disable OUT Mode 0FF                                      |                                                                                 | GU_STDBY                                                                                                    |
| Nominal Time 1 s                                          |                                                                                 | WDG TIME                                                                                                    |
|                                                           |                                                                                 | ENABLE WD 10.0 ms Send Timing 50 ms                                                                                                    |
| THresHolds                                                |                                                                                 |                                                                                                    |
| OVC (mV) 6                                                |                                                                                 | · · · · · · · · · · · · · · · · · · ·                                                                                                   |
| HSC (mV) 20 -                                             |                                                                                 | 0.00 300.0                                                                                                    |
| VDS (mV) 300 -                                            | Measurement                                                                     | Diagnosis                                                                                                    |
| NTC (mV) 110 92                                           |                                                                                 | -Warning/Error Flags                                                                                                    |
|                                                           | VSense 0.00 mV                                                                  | OVC Warning VS Under Voltage DEV OverTemp.                                                                                              |
|                                                           | VSense_HSHT U.UU mV                                                             | WD FAIL Fuse Latched NTC OverTemp.                                                                                                    |
|                                                           |                                                                                 | CP Low ByPass_Sat Locked                                                                                                    |
| SelfTest                                                  | V03 0.000 V                                                                     | OVC HSHT VGS_LOW                                                                                                    |
| No selection                                              |                                                                                 | VDS_MAX                                                                                                    |
| Current (mV) VDS (mV) StuckOn (mV)                        |                                                                                 | Class Outro Flags                                                                                                    |
| Vm 00.0 Vm 00.0 Vm 00.0                                   |                                                                                 |                                                                                                    |
|                                                           |                                                                                 | Global Status Byte                                                                                                    |
| START SelfTest STOP SelfTest                              |                                                                                 | GSBN RST SPIE AUTOON DIAGS DE OVC FS                                                                                                    |
|                                                           |                                                                                 |                                                                                                    |
|                                                           |                                                                                 | Hex Value:                                                                                                    |
|                                                           |                                                                                 | L                                                                                                    |
| Cannot found Demo Board! Check USB cable                  |                                                                                 |                                                                                                    |
|                                                           |                                                                                 |                                                                                                    |

## 1 Get software

Search on www.st.com, STSW-VNF1048 and in the "Tools & Software" section, get the software (GUI + Firmware) following the procedure.

## 2 Software installation

## 2.1 Firmware

Refer to the EV-SPC582B user manual.

## 2.2 GUI

Launch EFuse\_Setup.exe

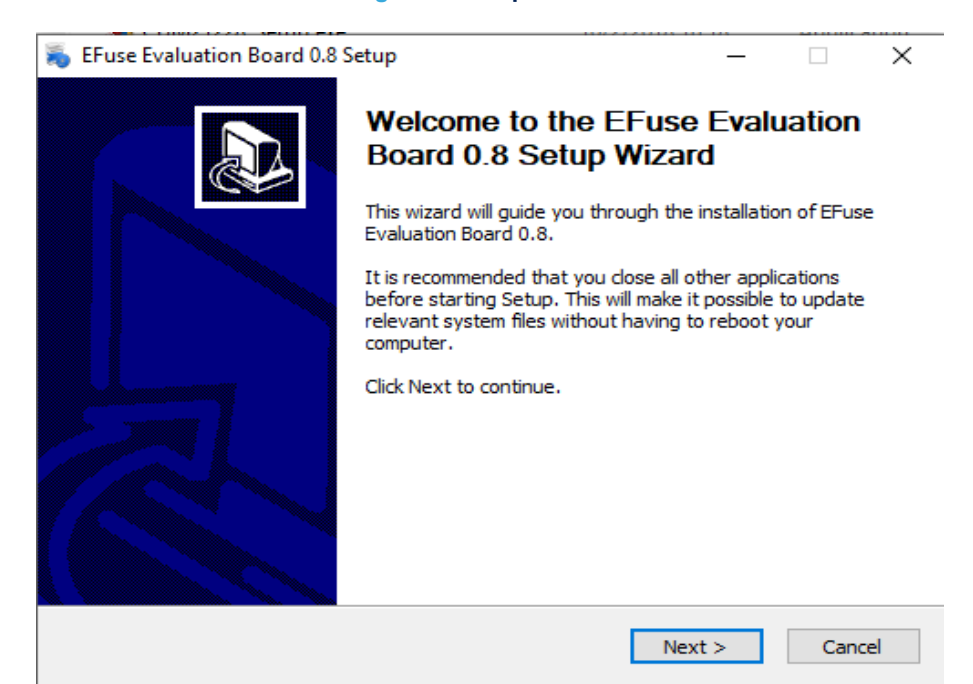

#### Figure 2. Setup wizard

• Following step by step the wizard you will be able to install the GUI Efuse. To continue the installation you have to accept the terms of the license agreement:

### Figure 3. License agreement

| 👼 EFuse Evaluation Board 0.8 Setup 🦳                                                                                                    | ×                                                |
|----------------------------------------------------------------------------------------------------|--------------------------------------------------|
| Please review the licence terms before installing the software                                                                                                    | <b>E</b>                                         |
| LICENSE AGREEMENT                                                                                                    | ^                                                |
| This License Agreement ("Agreement") is displayed for You to read prior<br>downloading and using the Licensed Software. If You choose not to agree we<br>these provisions, do not download or install the enclosed Licensed Software<br>and the related documentation and design tools.<br>By using the Licensed Software, You are agreeing to be bound by the terms<br>conditions of this Agreement. Do not use the Licensed Software until You he<br>read and agreed to all the following terms and conditions. The use of<br>Licensed Software implies automatically the acceptance of the following ter-<br>and conditions | r to<br>with<br>vare<br>and<br>ave<br>the<br>rms |
| I<br>✓ I accept the terms of the License Agreement                                                                                                    | ¥                                                |
| Nullsoft Install System v2.46                                                                                                    |                                                  |
| < Back Next >                                                                                                    | Cancel                                           |

• Next you have to choose installation folder:

## Figure 4. Installation folder setup

| 💫 EFuse Evaluation Board 0.8 Setup                                                                                                    | _                                 |                  | $\times$ |
|----------------------------------------------------------------------------------------------------|-----------------------------------|------------------|----------|
| Choose Install Location                                                                                                    |                                   |                  | -        |
| Choose the folder in which to install EFuse Evaluation Board 0.8.                                                                                  |                                   |                  | To       |
| Setup will install EFuse Evaluation Board 0.8 in the following folder.<br>folder, click Browse and select another folder. Click Install to start t | To install in a<br>he installatio | a differer<br>n. | nt       |
| Destination Folder                                                                                                    |                                   |                  |          |
| hics\EFuse\STMicroelectronics\EFuse\STMicroelectronics\EFuse\                                                                                      | Brov                              | wse              |          |
| Space required: 10.0MB<br>Space available: 297.6GB                                                                                                 |                                   |                  |          |
| Nullsoft Install System v2.46                                                                                                    |                                   |                  |          |
| < Back                                                                                                    | Install                           | Car              | ncel     |

• The installation continues to the end:

#### Figure 5. Copying files

| 💫 EFuse Evaluation Board 0.8 Setup —                                                                                                    | $\times$ |
|----------------------------------------------------------------------------------------------------|----------|
| Installing<br>Please wait while EFuse Evaluation Board 0.8 is being installed.                                                                                                    |          |
| Execute: C:\Program Files (x86)\STMicroelectronics\EFuse\STMicroelectronics\EFuse\ST                                                                                                    | Microe   |
| Extract: FTD2XX.dll 100%<br>Extract: ConfigGUI.ini 100%<br>Extract: CDM21228_Setup.exe 100%<br>Output folder: C:\Program Files (x86)\STMicroelectronics\EFuse\STMicroelectronics\E<br>Create folder: C:\Users\gianfranco zuccaro\AppData\Roaming\Microsoft\Windows\St<br>Create shortcut: C:\Users\gianfranco zuccaro\AppData\Roaming\Microsoft\Windows.<br>Create shortcut: C:\Users\gianfranco zuccaro\AppData\Roaming\Microsoft\Windows.<br>Create shortcut: C:\Users\gianfranco zuccaro\AppData\Roaming\Microsoft\Windows.<br>Create shortcut: C:\Users\gianfranco zuccaro\AppData\Roaming\Microsoft\Windows.<br>Create shortcut: C:\Users\gianfranco zuccaro\Desktop\EFuse_EvalBoad.lnk<br>Created uninstaller: C:\Program Files (x86)\STMicroelectronics\EFuse\STMicroelectronics\EFuse\ | ·····    |
| Nullsoft Install System v2.46                                                                                                    | ancel    |

• Before ending the installation you will be proposed to install FTDI drivers. Skip this step if you want to install them at a different time (drivers could be obtained from the ftdichip website) or if they are already installed.

| FTDI CDM Drivers  |                                                                                                    |  |  |
|-------------------|----------------------------------------------------------------------------------------------------|--|--|
|                   | FTDI CDM Drivers                                                                                       |  |  |
| ~                 | Click 'Extract' to unpack version 2.12.28.2 of FTDI's Windows driver package and launch the installer. |  |  |
| $\langle \rangle$ |                                                                                                    |  |  |
|                   |                                                                                                    |  |  |
|                   |                                                                                                    |  |  |
|                   |                                                                                                    |  |  |
|                   |                                                                                                    |  |  |
|                   | www.ftdichip.com                                                                                       |  |  |
|                   | < Back Extract Cancel                                                                                  |  |  |
|                   |                                                                                                    |  |  |

### Figure 6. FTDI installation (1/4)

## Figure 7. FTDI installation (2/4)

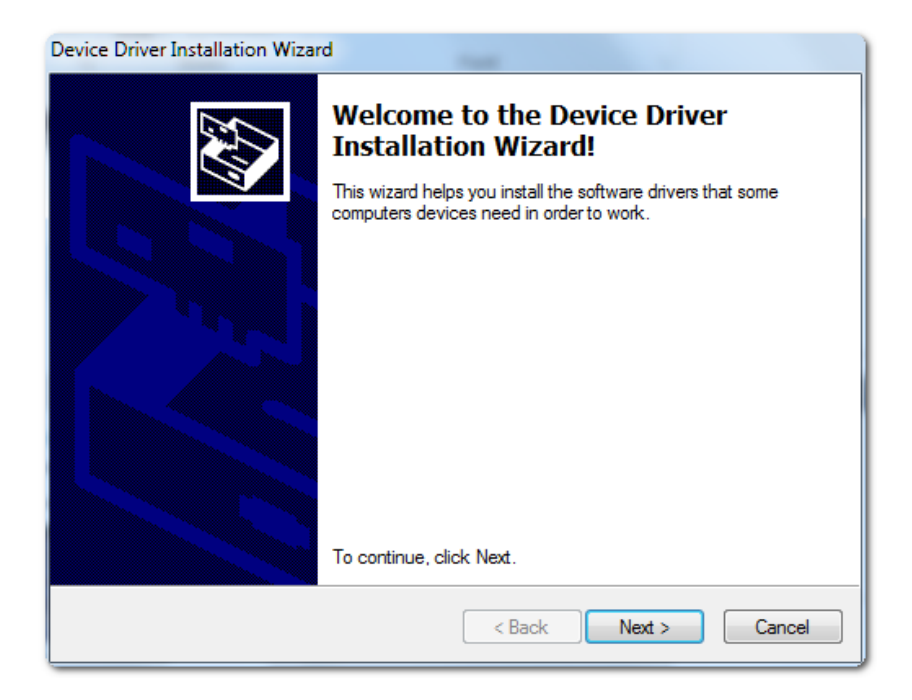

### Figure 8. FTDI installation (3/4)

| Device Driver In | stallation Wizard                                                                                                    |
|------------------|----------------------------------------------------------------------------------------------------|
| License Ag       | reement                                                                                                    |
| Ń                | To continue, accept the following license agreement. To read the entire agreement, use the scroll bar or press the Page Down key.                                                                                                    |
|                  | IMPORTANT NOTICE: PLEASE READ CAREFULLY BEFORE<br>INSTALLING THE RELEVANT SOFTWARE:<br>This licence agreement (Licence) is a legal agreement between you<br>(Licensee or you) and Future Technology Devices International Limited<br>of 2 Seaward Place, Centurion Business Park, Glasgow G41 1HH,<br>Scotland (UK Company Number SC136640) (Licensor or we) for use of<br>driver software provided by the Licensor(Software). |
|                  | BY INSTALLING OR USING THIS SOFTWARE YOU AGREE TO THE $\ \ \ \ \ \ \ \ \ \ \ \ \ \ \ \ \ \ \$                                                                                                    |
|                  | <ul> <li>I accept this agreement</li> <li>Save As</li> <li>Print</li> </ul>                                                                                                    |
|                  | < Back Next > Cancel                                                                                                    |

• To complete the FTDI installation the following dialog is shown to confirm the drivers were successfully installed.

## Figure 9. FTDI installation (4/4)

| Device Driver Installation Wizard |                                                                                                    |                   |  |  |  |  |
|-----------------------------------|----------------------------------------------------------------------------------------------------|-------------------|--|--|--|--|
|                                   | Completing the De<br>Installation Wizar                                                                             | evice Driver<br>d |  |  |  |  |
|                                   | The drivers were successfully installed on this computer.                                                           |                   |  |  |  |  |
|                                   | You can now connect your device to this computer. If your device<br>came with instructions, please read them first. |                   |  |  |  |  |
|                                   |                                                                                                    |                   |  |  |  |  |
|                                   | FTDI CDM Driver Packa                                                                                               | Ready to use      |  |  |  |  |
|                                   | ✓ FTDI CDM Driver Packa                                                                                             | Ready to use      |  |  |  |  |
| < Back Finish Cancel              |                                                                                                    |                   |  |  |  |  |

## 3 GUI description

The main form contains 4 tabs for device control

#### Figure 10. Tabs for device control

| 477   | EFuse Evaluation Boa  | ard GUI   |             |            |          |                                                                                         |
|-------|-----------------------|-----------|-------------|------------|----------|-----------------------------------------------------------------------------------------|
| Exi   | t Communication       | View      | Settings    | Service    | Help     | (C) Copyright 2020, STMicroelectronic                                                   |
| E<br> | Fuse Evaluatio        | n Boa     | ard         | 5          | 7        | Tx:      :::::::::::::                                                                  |
| re    | v. 0.8 May 2020       |           | 1           | ife.augme  | ented    | STMicroelectronics assumes no responsibility for the consequences of the use of this ap |
| ſ     | tandard Control SPI ( | Control R | egs   SPI H | listory De | vice Inl | 0                                                                                       |

It is also embedded communication traffic monitor, showing communicated data between GUI and MCU.

## 3.1 Main menu

#### Figure 11. Main menu

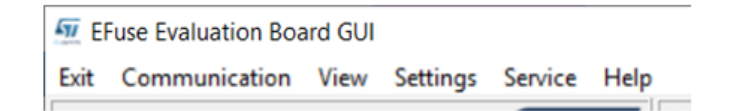

It contains the following actions:

- · Communication: possibility to Reset communication traffic and clear counters
- View: SPI registers overview
- Settings: allow to configure periodical refresh of registers
- Service: generic SPI frame allows to send a customizable SPI frame to device

#### Figure 12. Generic SPI frame

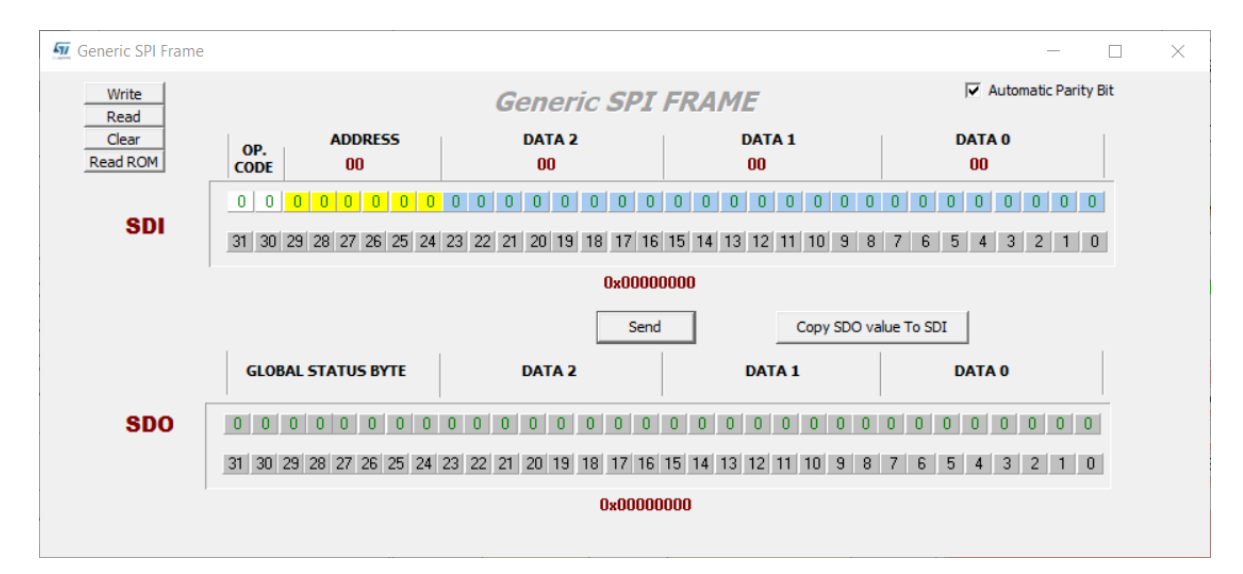

## 3.2 Status strip

Icons show the interface status between FTDI and GUI.

| Figure 13. Status strip                  |  |  |  |  |  |  |
|------------------------------------------|--|--|--|--|--|--|
| Cannot found Demo Board! Check USB cable |  |  |  |  |  |  |
| Board connected and ready                |  |  |  |  |  |  |

- board not connected
- normal application operation (communication between MCU and GUI correctly established)

## **3.3** Device diagnostic/communication

It shows SPI traffic detail (Tx and Rx).

#### Figure 14. Diagnostic / communication panel

| ' | Tx::::::: 0<br>Bx:::::: 0                                     | N 2 🏄                   |               | Board Status<br>HWLO PIN<br>DIAG PIN | - | ] |
|---|---------------------------------------------------------------|-------------------------|---------------|--------------------------------------|---|---|
|   | STMicroelectronics assumes no responsibility for the conseque | nces of the use of this | s application | WDC trigger                          |   | j |

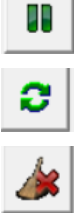

Enable/Disable periodical reading of status registers and GSB

Refresh all registers (both control and status)

Clear all status registers

Board status section shows the status of the device pin HWLO and DIAG.

## **3.4** Standard control

Figure 15. Standard control

| 97 EFuse Evaluation Board GUI                                                                        |                                                                                  |                       | - ×                                                                                                    |
|----------------------------------------------------------------------------------------------------|----------------------------------------------------------------------------------|-----------------------|----------------------------------------------------------------------------------------------------|
| Exit Communication View Settings Service Help                                                        | (C) Copyright 2020, STMicroelectronics, ADG BODY&IGaN Ma                         | acro Division CT      |                                                                                                    |
| EFuse Evaluation Board                                                                               | :::   0<br>:::   0                                                               | us<br>                | GSBN FS Operation mode:<br>Bestats 0 uC :                                                                       |
| rev. 0.8 May 2020 Ilife.ougmented STMicroelectronics assumes                                         | no responsibility for the consequences of the use of this application WDC trigge | · 1                   | device: ???                                                                                                    |
| Standard Control SPI Control Regs SPI History Device Info                                            |                                                                                  |                       |                                                                                                    |
| Settings                                                                                             |                                                                                  |                       | Device Mode WAKEUPM                                                                                             |
| Low Current ByPass OFF                                                                               |                                                                                  |                       | UNLOCKED                                                                                                    |
| Disable OUT Mode                                                                                     |                                                                                  |                       | GO_STDBY                                                                                                    |
| Nominal Time                                                                                         |                                                                                  |                       | WDO TIME                                                                                                    |
|                                                                                                    |                                                                                  | F ENABLE WD           | <b>10.0 ms</b> Send Timing <b>50 ms</b> •                                                                       |
|                                                                                                    |                                                                                  |                       |                                                                                                    |
|                                                                                                    |                                                                                  | •                     | The second second second second second second second second second second second second second second second se |
| HSC (mV) 20 -                                                                                        |                                                                                  | 0.00                  | 300.00                                                                                                    |
| VDS (mV) 300 -                                                                                       | Measurement                                                                      | Diagnosis             |                                                                                                    |
| NTC (mV) 110.92 x                                                                                    |                                                                                  | -Warning/Error Flags- |                                                                                                    |
|                                                                                                    | VSense 0.00 mV                                                                   | OVC Warning           | VS Under Voltage DEV OverTemp.                                                                                  |
|                                                                                                    | VSense_HSHT 0.00 mV                                                              | WD FAIL               | Fuse Latched NTC OverTemp.                                                                                      |
|                                                                                                    | NTC 0.000 V                                                                      | CP Low                | ByPass_Sat Locked                                                                                               |
| SelfTest                                                                                             | VDS 0.000 V                                                                      | OVC                   | HSHT VGS_LOW                                                                                                    |
| No selection 💌                                                                                       | Vout 0.00V                                                                       | VDS_MAX               |                                                                                                    |
| Current (mV)         VDS (mV)         StuckOn (mV)           0.00 mV         0.00 mV         0.00 mV |                                                                                  |                       | Clear Status Flags                                                                                              |
|                                                                                                    |                                                                                  | Global Status Byte    |                                                                                                    |
| START SelfTest STOP SelfTest                                                                         |                                                                                  | GSBN BST              | SPIE AUTOON DIAGS DE OVC ES                                                                                     |
|                                                                                                    |                                                                                  |                       |                                                                                                    |
|                                                                                                    |                                                                                  |                       | Hex Value:                                                                                                    |
|                                                                                                    |                                                                                  |                       |                                                                                                    |
| Cannot found Demo Board! Check USB cable                                                             |                                                                                  |                       |                                                                                                    |

This main tab shows the main device features, giving the possibility to apply different device modes, enable HS gate, execute self-test, set different thresholds and select diagnostic data to be periodically read and displayed or stopped.

#### 3.4.1 Watchdog

#### Figure 16. Watchdog

|             |                     | WDG TIME            |
|-------------|---------------------|---------------------|
| V ENABLE WD | 10.0 ms Send Timing | 50 ms 🔻             |
|             |                     |                     |
| 0.00        |                     | <b>●■ ■ 300.0</b> ( |

Period for Watchdog (WD) serving is adjustable by item "WDG TIME".

WD serving is applied by refreshing the WD\_TRIG bit in one of the control registers.

Enabled WD – Enable/disable WD serving by refreshing the WD\_TRIG bit

There is also the possibility to set the WD refresh time sent by MCU through a dedicated bar and button ("Send Timing"). This allows the testing of device WD timeout failure.

## 3.4.2 Settings

47/

| Figure 17. Settings    |
|------------------------|
| Settings               |
| Low Current ByPass 0FF |
| HS Gate OFF            |
| Disable OUT Mode OFF   |
| Nominal Time 1 s       |

- Low Current Bypass:enables/disables the embedded P-channel Bypass setting bit 3 of the Control Registers 1
- HS Gate: enables/disables the external MOSFET setting bit 4 of Control Register 1

т

- Disable OUT Mode: configures the Watchdog behavior in Locked state setting bit 2 of Control Register 3
- **Nominal Time**: Configures the fuse nominal time setting bits from 23 to 16 of Control Register 2.

### 3.4.3 Threshold

Figure 18. Thresholds

| 6      | •                        |
|--------|--------------------------|
| 20     | •                        |
| 300    | •                        |
| 110.92 | •                        |
|        |                          |
|        | 6<br>20<br>300<br>110.92 |

- OVC: Configures the value of Nominal Overcurrent Threshold setting bits from 15 to 11 of Control Register 2
- + HSC: Configures the threshold for Hard Short Circuit Latch-off setting bits from 10 to 7 of Control Register 2
- VDS: Configures the threshold for External MOSFET desaturation shut-down setting bits from 6 to 2 of Control Register 2
- NTC: Configures a threshold for External MOSFET overtemperature shutdown via NTC setting bits from 8 to 5 of Control Register 3

## 3.4.4 Self-test

**[**]

| StuckOn (mV)  |
|---------------|
| Vm 00.0       |
|               |
| STOP SelfTest |
|               |

Allow to select Self-test to be executed (setting bit from 7 to 6 of Control Register 1) and to start and stop the test (setting bit 9 and bit 8 of Control Register 1).

A feedback about test result is also showed (value of Status register 5, 6, 7).

#### 3.4.5 Measurements

#### Figure 20. Measurements

| Measurement |         |  |  |  |
|-------------|---------|--|--|--|
| VSense      | 0.00 mV |  |  |  |
| VSense_HSHT | 0.00 mV |  |  |  |
| NTC         | 0.000 V |  |  |  |
| VDS         | 0.000 V |  |  |  |
| VOut        | 0.00 V  |  |  |  |
| Tj          | 0.0 C*  |  |  |  |

This section gives a status of the following status register:

- VSense: bits from 14 to 2 of Status Register 2
- Vsense\_HSHT: bits from 11 to 2 of Status Register 8
- NTC: bits from 11 to 2 of Status Register 3
- VDS: bits from 22to 13 of Status Register 4
- VOut: bits from 11 to 2 of Status Register 4
- Tj: bits from 22 to 13 of Status Register 3

#### 3.4.6 Log

Different set of registers to be periodically read from device.

## 3.4.7 Diagnosis

57

Diagnostic data are refreshed according to the diagnostic mode selected.

| Figure 21. Diagnosis |                    |        |      |             |     |    |        |        |    |  |
|----------------------|--------------------|--------|------|-------------|-----|----|--------|--------|----|--|
| Diagı                | nosis              |        |      |             |     |    |        |        |    |  |
| Warn                 | ing/Erro           | Flags- |      |             |     |    |        |        |    |  |
|                      | OVC Warr           | ning   | VS U | nder Voltag | e   | DE | V O ve | erTemp |    |  |
|                      | WD FAI             | L      | Fu   | se Latched  |     | NT | COve   | erTemp |    |  |
|                      | CP Low             | ,      | By   | Pass_Sat    |     |    | Lock   | ed     |    |  |
|                      | OVC                |        |      | HSHT        |     |    | /GS_I  | _0W    |    |  |
|                      | VDS_MA             | X      |      |             |     |    |        |        |    |  |
| Clear Status Flags   |                    |        |      |             |     |    |        |        |    |  |
| Globa                | Global Status Byte |        |      |             |     |    |        |        |    |  |
|                      | GSBN               | RST    | SPIE | AUTOON      | DIA | āS | DE     | OVC    | FS |  |
|                      | 0                  | 0      | 0    | 0           | 0   |    | 0      | 0      | 0  |  |
|                      |                    |        | 1    | lex Valu    | e:  |    |        |        |    |  |

## Figure 21. Diagnosis

"Clear Status Flag" button clears the bit of the related errors in the status register.

## 3.4.8 Device mode

Figure 22. Device mode

| De | evice Mode | WAKEUPM |
|----|------------|---------|
|    | UNLOCKED   |         |
|    | LOCKED     | -       |
|    | GO_STDBY   |         |

Device mode can be set by dedicated buttons.

Figure 23. HWLO PIN button

H₩LO PIN

"HWLO PIN" button enables/disables device HWLO pin.

## 3.5 Registers access

The Tab "SPI Control Regs" contains the RAM control and status registers. The Tab "Device Info" allows reading of the ROM device part. Applicable controls for RAM registers:

- 1. Button  $\square$  read register content from device
- 2. Button W store content of displayed register to device.
- 3. Button C apply read&clear action on selected register
- 4. Mouse clicking on particular registry bits change bit value for write operation (if possible).

#### Figure 24. SPI control register

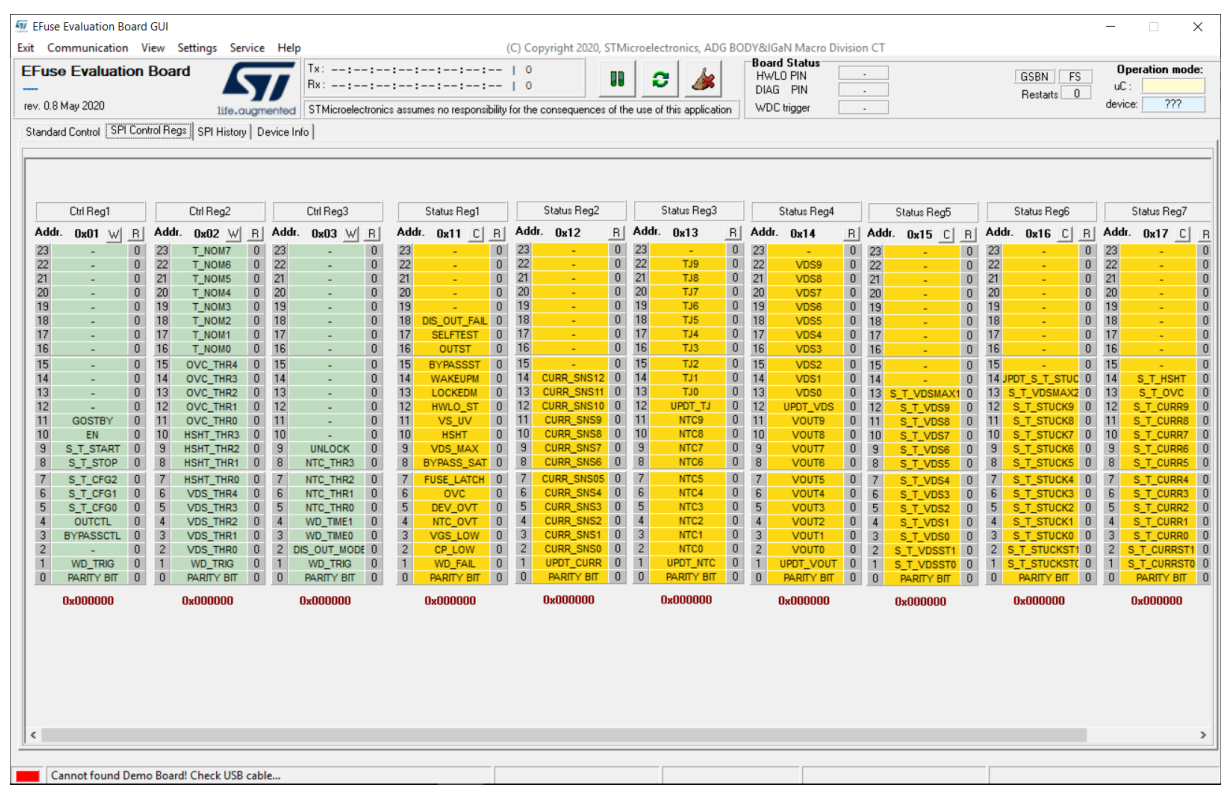

#### **SPI history form** 3.6

57

Display communications frames applied over GUI.

| 🐖 EFuse Evaluation Board GUI                                                                                   |                                                                                                    |                                          | – 🗆 X                                                                                                    |
|----------------------------------------------------------------------------------------------------|----------------------------------------------------------------------------------------------------|------------------------------------------|----------------------------------------------------------------------------------------------------|
| Exit Communication View Settings Service Help                                                                  | (C) Copyright 2020, STMicroelectronics, ADG B                                                                                                    | ODY&IGaN Macro Division CT               |                                                                                                    |
| EFuse Evaluation Board                                                                                         |                                                                                                    | Board Status<br>HWLO PIN ·<br>DIAG PIN · | GSBN FS Operation mode:<br>Restarts O devicer 222                                                                                                    |
| 116-cougmented STMicroelectronics assumes no responsi                                                          | bility for the consequences of the use of this application                                                                                                    | WDC trigger .                            | device. III                                                                                                    |
| Standard Control   SPI Control Regs SPI History   Device Info                                                  |                                                                                                    |                                          | 1                                                                                                    |
| <pre>logs messages of SPI communication except for watched trigger (= gui SB1,SB5,SB6,SB7,SB2 Bead 1 0 (</pre> | Status Reg1           Addr. bx11         23         0           22         0         0           23         0         0           24         0         0           25         0         0           26         0         0           27         0         0           28         0         0           29         0         0           19         0         0           19         0         0           19         0         0           11         SUV         0           12         HVALO_ST         0           13         LOCKEDM         0           14         VASELT         0           12         HVALO_ST         0           13         LOCKEDM         0           14         VASLOW         0           15         BYPASSAT         0           16         OVC         0           17         FUSE LatCH         0           18         OVFAL         0           19         VOS_LOW         0           2         P.LOW <t< td=""><td>&lt;</td><td>Control Register           Chi Regi           Addr.         0x01           23         0           22         0           21         0           20         0           21         0           20         0           19         0           18         0           17         0           16         0           15         0           14         0           13         0           12         0           13         0           14         0           13         0           12         0           13         0           14         0           15         0           16         0           17         0           18         0           19         5.T_START           10         EN           11         GOSTBY           12         0           13         5.S_T_STOP           14         0utCtt           15         S_T_CFG3           16         S_T_CFG4           <td< td=""></td<></td></t<> | <                                        | Control Register           Chi Regi           Addr.         0x01           23         0           22         0           21         0           20         0           21         0           20         0           19         0           18         0           17         0           16         0           15         0           14         0           13         0           12         0           13         0           14         0           13         0           12         0           13         0           14         0           15         0           16         0           17         0           18         0           19         5.T_START           10         EN           11         GOSTBY           12         0           13         5.S_T_STOP           14         0utCtt           15         S_T_CFG3           16         S_T_CFG4 <td< td=""></td<> |
|                                                                                                    |                                                                                                    |                                          |                                                                                                    |
|                                                                                                    |                                                                                                    |                                          |                                                                                                    |
| Cannot found Demo Board! Check USB cable                                                                       |                                                                                                    |                                          |                                                                                                    |

#### Figure 25. SPI history form

Button erase all communication history from log window.

A control register and a status register can be selected for easy access.

## 3.7 Device Info

This form shows the device ROM and can be refreshed with the dedicated button.

#### Figure 26. ROM memory map

| ROM M | emory N | ap Device     |                 |     |           |
|-------|---------|---------------|-----------------|-----|-----------|
|       |         |               |                 |     |           |
|       |         |               |                 |     | 📑 Refresh |
|       |         |               |                 |     |           |
|       |         |               |                 |     |           |
|       |         |               |                 |     |           |
|       |         |               |                 |     |           |
|       |         |               |                 |     |           |
| A de  | 014     | WD bit nos 2  |                 | 222 |           |
| Aur.  | 0814    | WD bit pos. 2 |                 |     |           |
| Adr:  | 0x13    | WD bit pos. 1 | 0 0 0 0 0 0 0   | ??? |           |
|       |         |               |                 |     |           |
|       |         |               |                 |     |           |
| Adr:  | 0x11    | WD Type 1     | 0 0 0 0 0 0 0   | ??? |           |
| 6     | 010     | CDId-         |                 | 222 |           |
| Adr.  | UXIU    | SPI mode      |                 |     |           |
| Adr:  | A0x0    | Silicon Ver.  | 0 0 0 0 0 0 0   | ??? |           |
|       |         |               |                 |     |           |
|       |         |               |                 |     |           |
|       |         |               |                 |     |           |
| Adr:  | 0x05    | Device No. 4  | 0 0 0 0 0 0 0 0 | ??? |           |
| Adr:  | 0x04    | Device No. 3  | 00000000        | ??? |           |
| Adr   | 0x03    | Device No. 2  | 0 0 0 0 0 0 0 0 | 222 |           |
| A de  | 002     | Device No. 1  |                 | 222 |           |
| Aaf:  | 0802    | Device No. 1  |                 | *** |           |
| Adr:  | 0x01    | Device Family |                 | ??? |           |
| Adr:  | 0x00    | Company Code  | 0 0 0 0 0 0 0 0 | ??? |           |
|       |         |               |                 |     |           |
|       |         |               |                 |     |           |

## **Revision history**

## Table 1. Document revision history

| Date        | Revision | Changes          |
|-------------|----------|------------------|
| 28-Sep-2021 | 1        | Initial release. |

## Contents

| 1    | Get s                 | software                        | 2  |  |  |  |
|------|-----------------------|---------------------------------|----|--|--|--|
| 2    | Software installation |                                 |    |  |  |  |
|      | 2.1                   | Firmware                        | 3  |  |  |  |
|      | 2.2                   | GUI                             |    |  |  |  |
| 3    | GUI c                 | description                     | 8  |  |  |  |
|      | 3.1                   | Main menu                       | 8  |  |  |  |
|      | 3.2                   | Status strip                    | 9  |  |  |  |
|      | 3.3                   | Device diagnostic/communication | 9  |  |  |  |
|      | 3.4                   | Standard control                |    |  |  |  |
|      |                       | 3.4.1 Watchdog                  |    |  |  |  |
|      |                       | 3.4.2 Settings                  | 11 |  |  |  |
|      |                       | 3.4.3 Threshold                 | 11 |  |  |  |
|      |                       | 3.4.4 Self-test                 | 12 |  |  |  |
|      |                       | 3.4.5 Measurements              |    |  |  |  |
|      |                       | 3.4.6 Log                       |    |  |  |  |
|      |                       | 3.4.7 Diagnosis                 | 13 |  |  |  |
|      |                       | 3.4.8 Device mode               | 13 |  |  |  |
|      | 3.5                   | Registers access                |    |  |  |  |
|      | 3.6                   | SPI history form                |    |  |  |  |
|      | 3.7                   | Device Info                     |    |  |  |  |
| Rev  | ision ł               | history                         |    |  |  |  |
| Con  | tents                 |                                 |    |  |  |  |
| List | of figu               | jures                           |    |  |  |  |

# List of figures

| Figure 1.  | STSW-EV-VNF1048F graphical user interface 1 | l |
|------------|---------------------------------------------|---|
| Figure 2.  | Setup wizard                                | 3 |
| Figure 3.  | License agreement                           | ŀ |
| Figure 4.  | Installation folder setup                   | ŀ |
| Figure 5.  | Copying files                               | 5 |
| Figure 6.  | FTDI installation (1/4)                     | 5 |
| Figure 7.  | FTDI installation (2/4)                     | 5 |
| Figure 8.  | FTDI installation (3/4)                     | 5 |
| Figure 9.  | FTDI installation (4/4)                     | , |
| Figure 10. | Tabs for device control                     | 3 |
| Figure 11. | Main menu                                   | 3 |
| Figure 12. | Generic SPI frame                           | 3 |
| Figure 13. | Status strip                                | ) |
| Figure 14. | Diagnostic / communication panel            | ) |
| Figure 15. | Standard control                            | ) |
| Figure 16. | Watchdog                                    | ) |
| Figure 17. | Settings                                    | l |
| Figure 18. | Thresholds                                  | l |
| Figure 19. | Self-test                                   | 2 |
| Figure 20. | Measurements                                | 2 |
| Figure 21. | Diagnosis                                   | 3 |
| Figure 22. | Device mode                                 | 3 |
| Figure 23. | HWLO PIN button                             | 3 |
| Figure 24. | SPI control register                        | ŀ |
| Figure 25. | SPI history form                            | ; |
| Figure 26. | ROM memory map                              | 5 |

#### IMPORTANT NOTICE - PLEASE READ CAREFULLY

STMicroelectronics NV and its subsidiaries ("ST") reserve the right to make changes, corrections, enhancements, modifications, and improvements to ST products and/or to this document at any time without notice. Purchasers should obtain the latest relevant information on ST products before placing orders. ST products are sold pursuant to ST's terms and conditions of sale in place at the time of order acknowledgement.

Purchasers are solely responsible for the choice, selection, and use of ST products and ST assumes no liability for application assistance or the design of Purchasers' products.

No license, express or implied, to any intellectual property right is granted by ST herein.

Resale of ST products with provisions different from the information set forth herein shall void any warranty granted by ST for such product.

ST and the ST logo are trademarks of ST. For additional information about ST trademarks, please refer to www.st.com/trademarks. All other product or service names are the property of their respective owners.

Information in this document supersedes and replaces information previously supplied in any prior versions of this document.

© 2021 STMicroelectronics - All rights reserved